## ingressio CONFIGURACIÓN DE VACACIONES – MODALIDAD ABIERTA

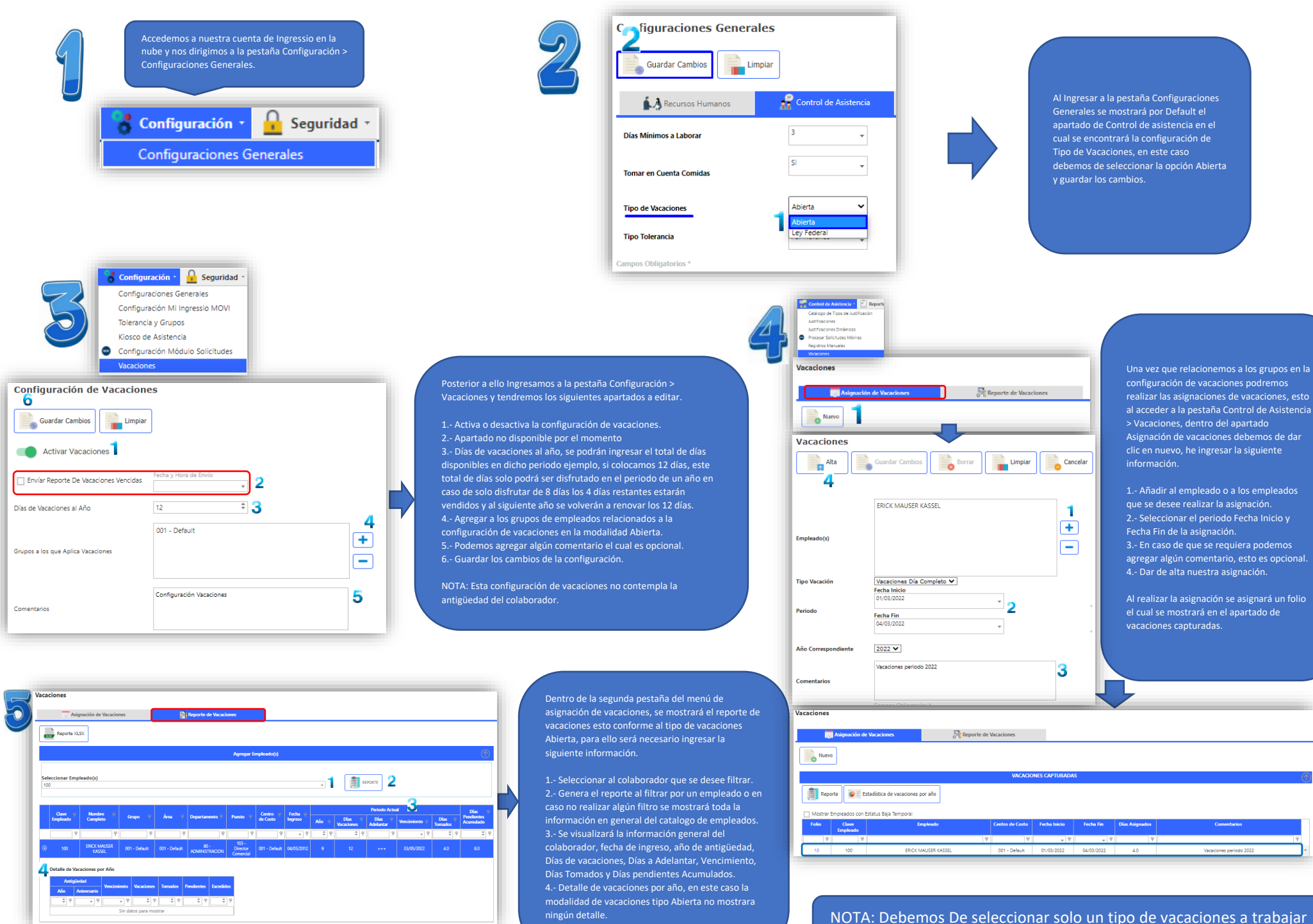

dentro del sistema ya sea en la modalidad Abierta O por Ley Federal